## Fatturazione elettronica

- Compilare la maschera dati Azienda
- Compilare la maschera dati Cliente
- Generare la fattura nel modo usato fino ad ora
- Avviare l'applicazione: Fattura\_Elettronica.exe
- La fattura nel formato .xml verrà memorizzata nella cartella C:\Fatture\_Elettroniche
- Caricare la fattura utilizzando un servizio esterno quale ad esempio: <u>https://www.aruba.it/listino-fatturazione-</u> <u>elettronica.aspx</u>

## Dati da inserire nella maschera dati Azienda

| 🔄 Intestazione azienda:   | ng kanalasing di lasi dang lang dang berasing |          |
|---------------------------|-----------------------------------------------|----------|
| Ragione Sociale:          |                                               |          |
| LAVADERIA DI P            | PROVA                                         |          |
| I<br>Indirizzo:           |                                               | N.civico |
| VIA DELLA LAVA            | NDERIA DI PROVA                               | 1234     |
| Cap:<br>Città:<br>CITTA L | _AVANDERIA DI PROVA                           | Prov     |
| P.Iva: 02383080427        | Regime Fisc.                                  |          |
| Email PEC:                | uesto campo è facoltativa Memo                | orizza   |

## Dati da inserire nella maschera dati Cliente

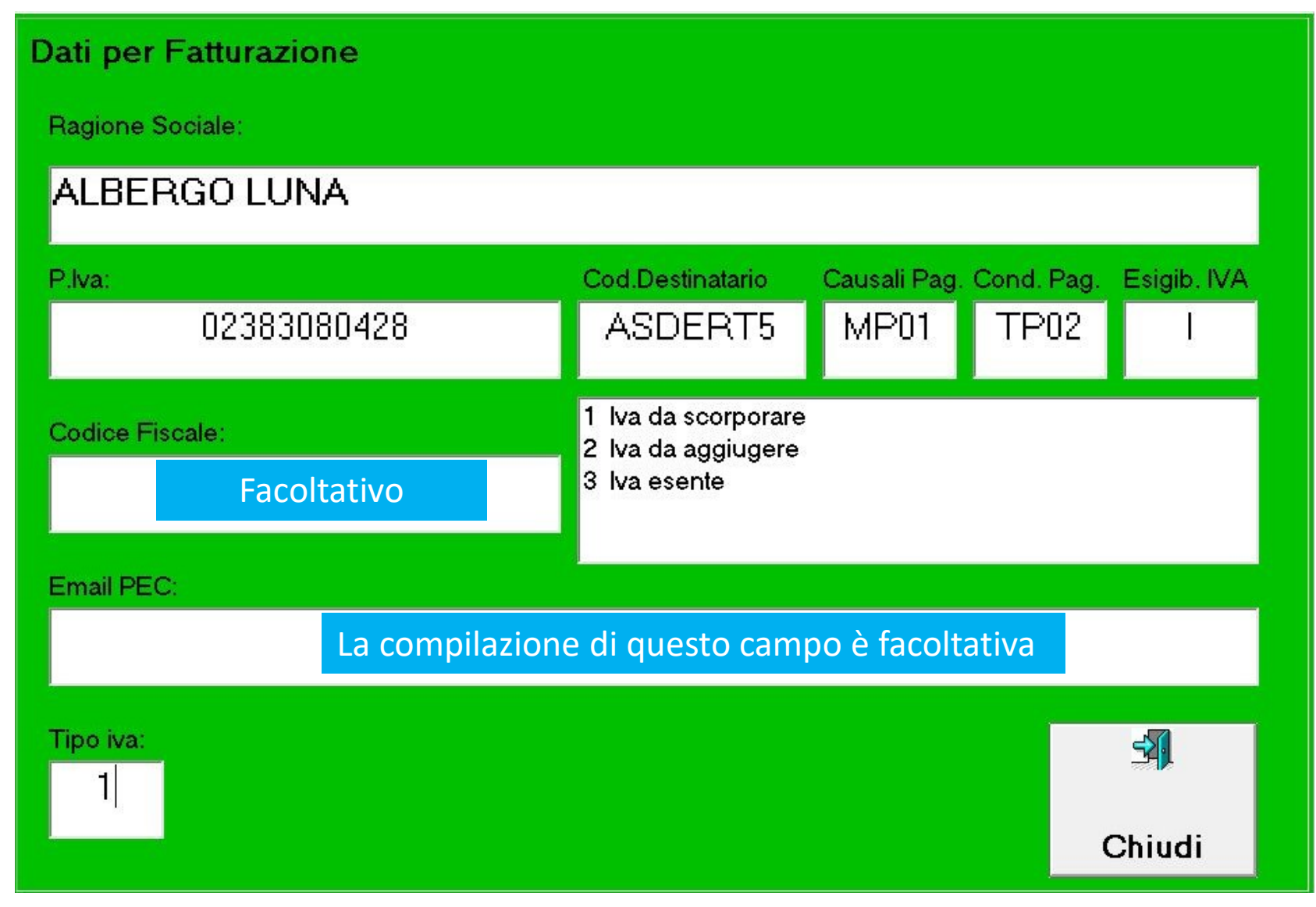